## 地上デジタルTV を見る

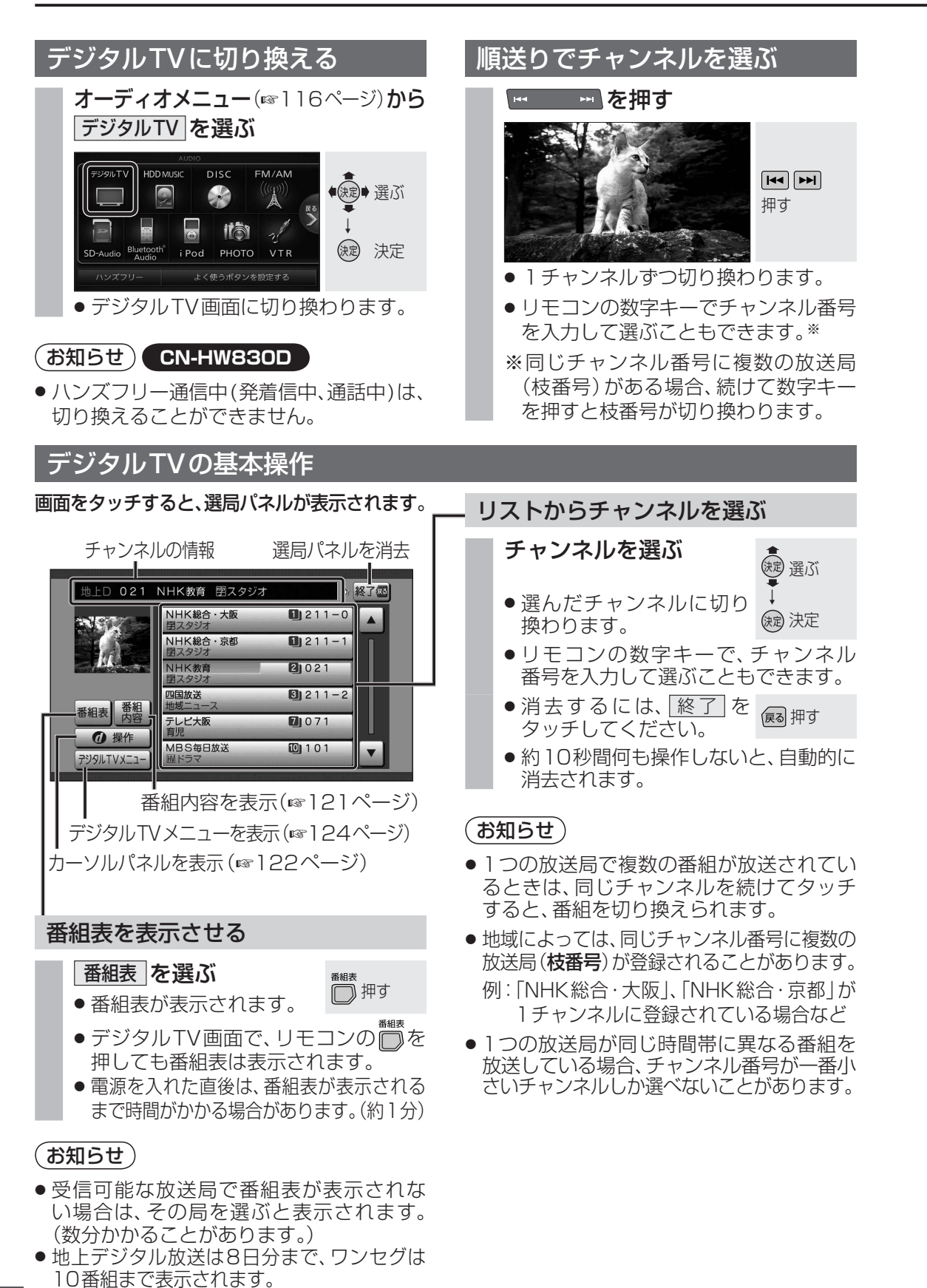

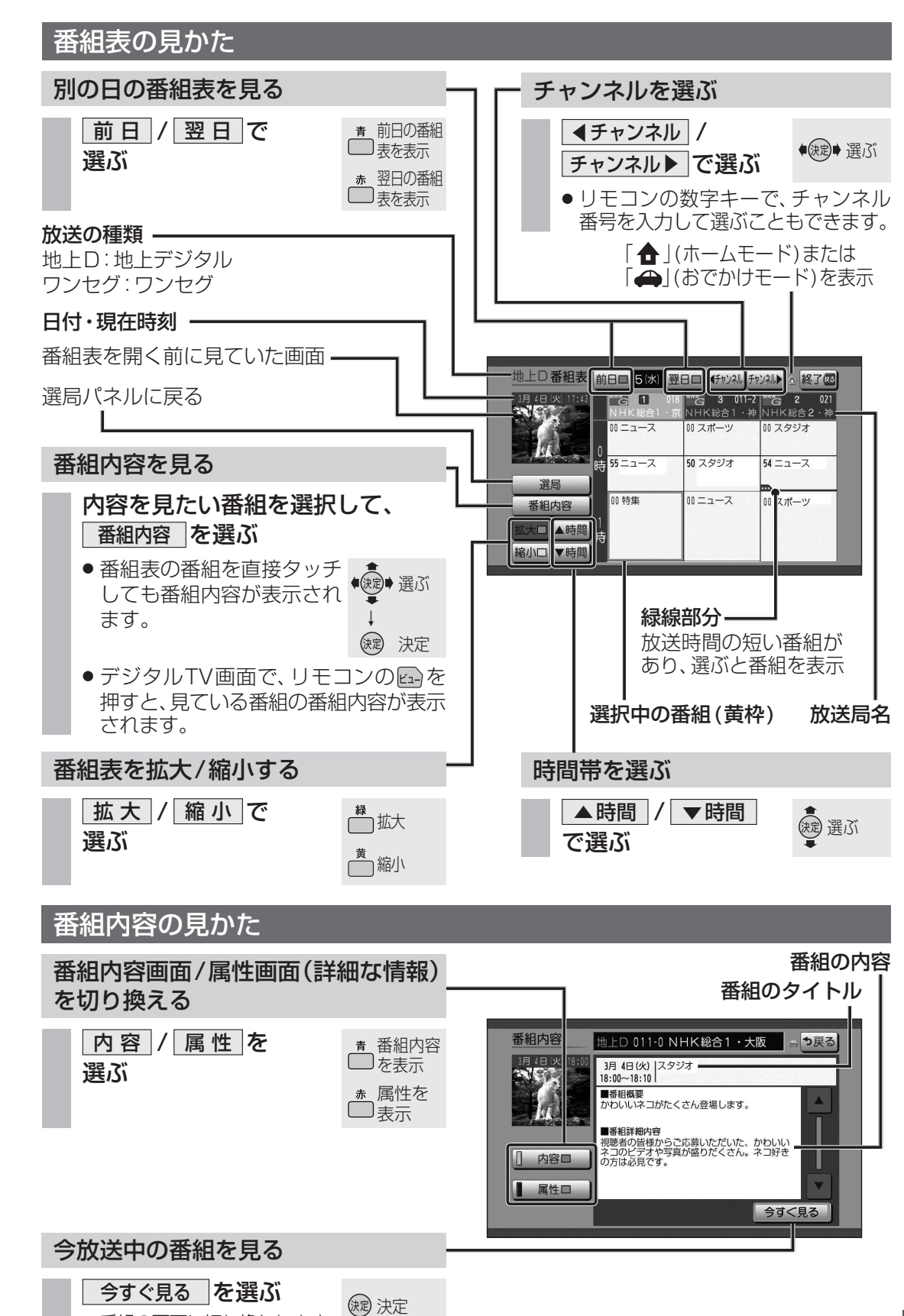

ーディオ 地上デジタル TV を見る

● 番組の画面に切り換わります。